- Open AUH intranet: <u>https://auh.intranet.rm.dk/</u>
- Click on "Min Side"

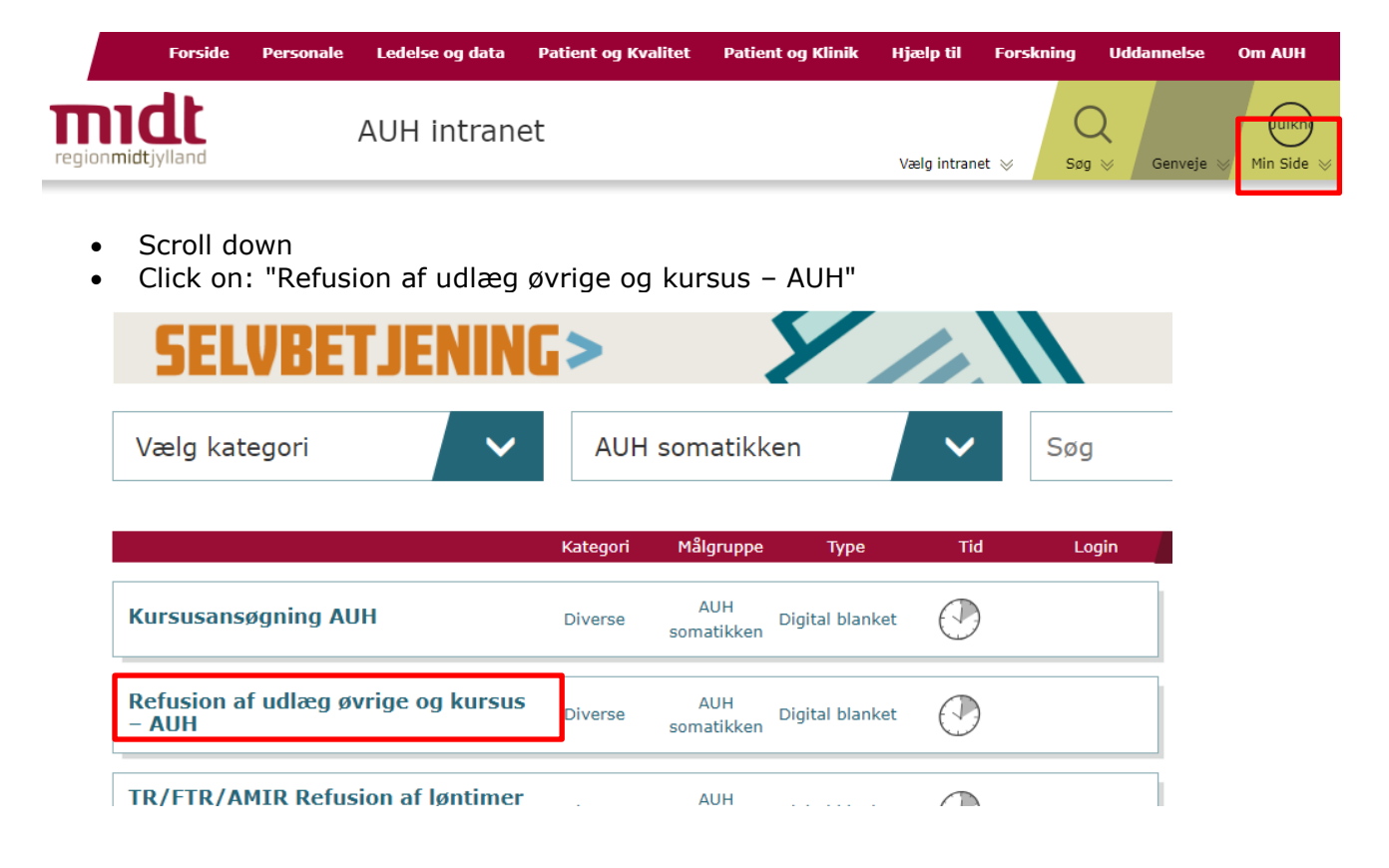

• Fill out the required boxes

| <ul> <li>You need a to get the "ØS-afdelingsn</li> </ul> | r. eller FAS projektnr. " from your supervisor          |
|----------------------------------------------------------|---------------------------------------------------------|
| Refusion af udlæg øvrige og kursus - AUH                 | Blanketnummer: 447849                                   |
| AUH                                                      |                                                         |
| Vis blanketoverblik - Trin 1 af 3                        | >                                                       |
| Personoplysninger                                        |                                                         |
| Fornavn                                                  | Efternavn                                               |
| Fornavn                                                  | Efternavn                                               |
| E-mailadresse                                            | CPR-nummer                                              |
| E-mailadresse                                            | 000000-0000                                             |
| Telefonnummer                                            | RegionsID                                               |
| Telefonnummer                                            | Indtast initialer                                       |
| ØS-afdelingsnr. eller FAS projektnr. *                   | Kategori (Nr. fra ØS Indsigt - ellers ingen udfyldelse) |
|                                                          |                                                         |
| Valg af overordnet ansættelsessted *                     |                                                         |
| Klik på denne tekst for at se valg                       | v                                                       |
| Afdelingsnavn *                                          |                                                         |
|                                                          |                                                         |
|                                                          |                                                         |
| Har du udlæg vedrørende kursus eller konferencer? *      |                                                         |
| 🔘 Ja 🚫 Nej                                               |                                                         |

\*

• Click on "Ja"

## Reimbursement via Min Side

• Fill out the boxes

| Kursus, konference<br>Informationer om rejsen - har du udgifter vedr. flere rejser bedes du udfylde en blanket pr. rejse                                    |                   |                |                               |                           |   |  |  |
|----------------------------------------------------------------------------------------------------|-------------------|----------------|-------------------------------|---------------------------|---|--|--|
| Afrejsedato                                                                                                    | * Hjemrejsedato * | Arrangør *     | Rejsemål - by og land *       | Arrangementsbeskrivelse * |   |  |  |
|                                                                                                    |                   |                |                               |                           | ≡ |  |  |
| Du kan ikke tilføje flere rækker til tabellen, da maks antal rækker er nået                                                                                 |                   |                |                               |                           |   |  |  |
| udgifter til afregning - har du udlæg i udenlandsk valuta medsendes bankkvittering, der viser beløbet i danske kroner ellers anvendes den aktuelle dagskurs |                   |                |                               |                           |   |  |  |
| Bilags nr.                                                                                                    | Udgiftstype       | Beløb i valuta | Valuta - skriv hvilken valuta | Beløb i DKK               |   |  |  |
| 1                                                                                                    |                   | 300,00         | EUR                           |                           | ≡ |  |  |
| 2                                                                                                    |                   |                |                               | 300,00                    | ≡ |  |  |
|                                                                                                    |                   | Total: 300,00  |                               | Total: 300,00             |   |  |  |

## Tilføj række 📀

- Ad a row for each item
- Currency: If you have paid in another currency than kroner (DKK) you can add the amount and currency that you paid in. (If you want a reimbursement for the precise amount that was charged to your bank account, then you need to add a transcript of that as well as the receipt for the purchase.)
- OR you can write the amount in DKK. (If you add a bank transcript in DKK, then use this option on the form as well.)
- Click "Nej"

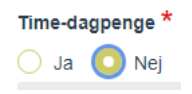

## Add receipts, course programs and other documentation Dokumentationskrav

Dokumentation er kvittering eller faktura, hvoraf det fremgår, hvad der er købt. Dankortkvittering, mobilkvittering, bankudskrift, ordrebekræftelse eller reservation er ikke tilstrækkelig dokumentation.Deltagerliste vedhæftes ved bespisning.

OBS: Hvis dokumentation er bortkommet skal du udfylde en tro og loveerklæring, der skal vedhæftes til denne blanket.

| Tro og loveerklæring kan udfyldes i                                                                   |              |  |  |
|----------------------------------------------------------------------------------------------------|--------------|--|--|
| <u>dette link</u>                                                                                     |              |  |  |
| . Ca. 5 min. efter udfyldelse af tro og loveerklæringen modtager du en email med erklæringen som pdf. |              |  |  |
|                                                                                                    |              |  |  |
|                                                                                                    |              |  |  |
| Link til dokumentationskrav                                                                           |              |  |  |
| Dokumentation for køb / udgift *<br>TVedhæft bilag                                                    |              |  |  |
| Filnavn                                                                                               | Filstørrelse |  |  |
| Ingen filer tilføjet                                                                                  |              |  |  |

• Click "Send blanket" (Or click "Annuller blanket" if you want to delete the form instead)

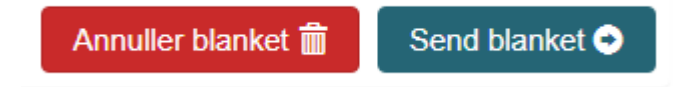

• You need to actively choose one of these options.

If you close the form without sending it, the system will save it as a draft for you, and you will receive emails reminding you to finish the form.